คู่มือการปิดโครงการวิจัยในระบบ NRIIS (สำหรับนักวิจัย)

ปรับปรุงข้อมูล กันยายน 2565

้ใช้ภายในโครงการวิจัยกลุ่มการท่องเที่ยวและเศรษฐกิจสร้างสรรค์<u>เท่านั้น</u>

### การแจ้งปิดโครงการประกอบด้วยข้อมูล 4 ส่วน ดังนี้

- 1. รายงานการเงิน : เจ้าหน้าที่ บพข. กรอกข้อมูลหลังจากโอนเงินงวดสุดท้ายให้ผู้รับทุน
- 2. รายงานผลการดำเนินงาน : นักวิจัยกรอกข้อมูล
- 3. รายงานผลผลิต (Output) เมื่อสิ้นสุดโครงการ : นักวิจัยกรอกข้อมูล
- 4. รายงานครุภัณฑ์โครงการ : นักวิจัยกรอกข้อมูลในกรณีที่โครงการมีครุภัณฑ์

หากมีเครื่องหมาย 🗸 ครบทุกข้อให้กดบันทึกและส่งคำขอปิดโครงการ

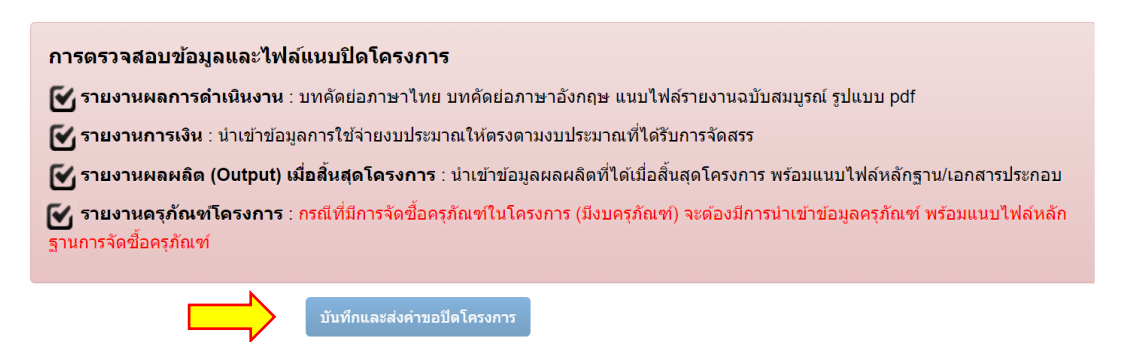

#### วิธีการการแจ้งปิดโครงการ

หลังจากนักวิจัยได้รับ E-mail หรือ หนังสือแจ้งปิดโครงการ นักวิจัยสามารถแจ้งขอปิดโครงการไปยัง เจ้าหน้าที่ โดยเริ่มจาก

- คลิกที่เมนู "โครงการที่ได้รับจัดสรร"
- ค้นหาโครงการที่ต้องการ
- คลิกที่ แจ้งปิดโครงการ

| นักวิจัย<br>สำนักงานตถเะกรรมการส่งเสริม<br>วิทยาศาสตร์ วิจัยและนวัตกรรม | โครง       | การที่ได้รับ                | บจัดสรร     |                                                                                      |        |                    |       | 🕈 🕨 โครงการที่ได้ไ         | ับจัดสรร |
|-------------------------------------------------------------------------|------------|-----------------------------|-------------|--------------------------------------------------------------------------------------|--------|--------------------|-------|----------------------------|----------|
| (สกสว.)(3228)                                                           | 91         | ครงการที่ได่                | วับจัดสรร   |                                                                                      |        |                    |       |                            |          |
| 🕈 หน้าแรก                                                               |            |                             |             |                                                                                      |        |                    |       |                            |          |
| 🕈 หน่วยงานของท่าน                                                       | 5          | งสโครงการ                   | ~           | 1990-1010                                                                            |        |                    |       |                            |          |
| 🗙 ทุนวิจัยที่เปิดรับ                                                    |            | 1                           | งบประมาณ    | = แสดงทั้งหมด                                                                        |        |                    |       |                            | ~        |
| 🚔 แผนงาน                                                                |            | หน่ว                        | ยงาน/PMU    | = แสดงทั้งหมด                                                                        |        |                    |       |                            | ~        |
| 🚔 ข้อเสนอโครงการ                                                        |            | สถา                         | นะโดรงการ   | = แสดงทั้งหมด                                                                        |        |                    |       |                            | ~        |
| 🔒 โครงการที่ได้รับจัดสรร                                                | 1          | -                           | >           | ด้นหา                                                                                |        |                    |       |                            |          |
| 사 การนำผลงานไปใช้ประโยชน์                                               |            |                             |             |                                                                                      |        |                    |       |                            |          |
| il, ระบบประเมิน <                                                       | <b>#</b> 1 | ครง <mark>ก</mark> ารที่ได่ | รับจัดสรร   |                                                                                      |        |                    |       |                            |          |
| 😫 Recycle Bin                                                           | -<br>Iora  | รหัส                        | 2.0         |                                                                                      | งบ     |                    | 1.227 | a sentence                 |          |
| Q ระบบคันหา                                                             | ลำดับ      | โครงการ                     | เลขที่สัญญา | โดรงการ                                                                              | ประมาณ | สถานะงาน           | แก้ไข | ดำเนินการ                  | ลบ       |
| 🌐 เว็บบอร์ด                                                             |            |                             |             | 63N001000011 พดสอบ<br>ประเภทโดรงการ: โครงการเดียว                                    |        |                    |       |                            |          |
| FAQ                                                                     |            |                             |             | เงินงบประมาณแผ่นดิน: กองทุนส่งเสริม ปี: 2563<br>วิทยาสาสตร์ วิวัย และบรัดวรรม (ค.ศ.) |        |                    |       |                            |          |
| การเสนอผลงานเพื่อขอรับรางวัล<br>การวิจัยแห่งชาติ                        | 1          | 157                         | (16/2/2562  | โครงการ Flagship ประจำปังบประมาณ พ.ศ.<br>2563                                        | 20.000 | โครงการอยู่ระหว่าง |       | 🖹 รายงานผลการ<br>กำเนินงาน |          |
|                                                                         | •          | 13/                         | (10/3/2003  | หน่วยงาน/PMU: สำนักงานการวิจัยแห่งชาติ (ภารกิจระบบข้อมูลฯ)(หน่วยงานดูแลระบบ)         | 30,000 | ด่าเนินการ(5)      | ſ     |                            |          |
| 🗏 รางวัลการวิจัยที่เปิดรับ                                              |            |                             | 0:00:00)    | 11111 Total                                                                          |        |                    |       | แจ้งปิดโครงการ             |          |
| 🗏 รางวัลการวิจัยที่เปิดรับ<br>🗏 ผลงานที่เสนอขอรับรางวัล                 |            |                             | 0:00:00)    | แผนงาน: แผนเงิน:<br>ร้อยละความสำเร็จ: 0 ร้อยละเบิกจ่าย: 0                            |        |                    | L     | แห่งปิดโครงการ             |          |

#### ส่วนที่ 2 รายงานผลการดำเนินงาน

้ หัวข้อ "<mark>เอกสารแนบ</mark>" ให้<u>*แนบเอกสาร*และ<mark>เลือกประเภทไฟล์</mark>เอกสารแนบให้ถูกต้อง</u>

โดยคลิกเพิ่มเอกสารที่เมนู (เพิ่มเอกสารแนบ)

- ไฟล์รายงานฉบับสมบูรณ์ (*ประเภทไฟล์เอกสาร: ไฟล์รายงานฉบับสมบูรณ์*)

- ไฟล์บทสรุปผู้บริหาร (*ประเภทไฟล์เอกสาร: ไฟล์*บทสรุปผู้บริหาร)

- ไฟล์บทคัดย่อ (ประเภทไฟล์เอกสาร: ไฟล์บทคัดย่อ/สรุปผลการดำเนินงาน)

- ไฟล์หลักฐาน/เอกสารประกอบผลผลิต (*ประเภทไฟล์เอกสาร: ไฟล์*หลักฐาน/เอกสารประกอบผลผลิต)

ข้อแนะนำ : กรณีมีเอกชนร่วมให้ทุนไม่แนะนำให้เปิดเผยไฟล์สู่สาธารณะ

| 1 เอกสารแรม                    |                                        |                          | manifold of the    |
|--------------------------------|----------------------------------------|--------------------------|--------------------|
| ชื่อไฟล์                       | ประเภทอกสาร                            | การเปิดเผยไฟล์สู่สาธารณะ | วันที              |
| had stampider or rejectly, day | ไฟด์ช่อมูลโครงการ                      |                          | 25/8/2564 14:19:12 |
| The a life parts               | ให้เดิญประกงานวิจัย 5 บรรงได (Explore) |                          | 25/8/2564 14:19:18 |
| uddenshapArms_350821.pd        | ไฟล์ข่อมูลโครงการ                      |                          | 27/9/2564 14:07:42 |
| Bq.energia.alfreed             | ไฟล์รายงานฉบิบสมบูรณ์                  |                          | 27/9/2564 16:02:47 |
| Professional States            | ไฟล์พลักฐาน/เอกสารประกอบผลผลิต         |                          | 3/10/2564 14:05:49 |

## ส่วนที่ 3 รายงานผลผลิต (Output) เมื่อสิ้นสุดโครงการ

้หัวข้อ "<mark>ผลผลิตที่เกิดขึ้นจริง</mark>" ขอให้นักวิจัย<u>ก*รอกข้อมูล*</u>และ<u>แนบไฟล์</u>ในตารางให้ครบถ้วนตามจำนวนผลผลิต ที่ระบุ โดย

- คลิกที่ดินสอ "แก้ไข" กรอกรายละเอียดให้ครบถ้วน
- คลิกเพิ่มไฟล์ผลผลิตที่เมนู งษณะ + ที่อยู่ด่านล่าง

| แก้ไข | ผลผลิต                                       | น้ำหนัก<br>ผลผลิด<br>ย่อย | จำนวนนำ<br>ส่ง/หน่วย<br>นับ | ราย                                             | มละเอียดผลผลิต                                                                  | ปีที่น่าส่ง<br>ผลผลิต | %ความ<br>ก้าวหน้าการ<br>ดำเนินงาน | ผลผลิตที่<br>เกิดขึ้น<br>จริง | หลักฐาน/เอกสารประกอบ                                                                                                    | ไฟล์<br>แนบ | เชิง<br>จุณภาพ | ลบ |
|-------|----------------------------------------------|---------------------------|-----------------------------|-------------------------------------------------|---------------------------------------------------------------------------------|-----------------------|-----------------------------------|-------------------------------|----------------------------------------------------------------------------------------------------|-------------|----------------|----|
| 1     | ดันแบบ<br>ผลิตภัณฑ์<br>- ระดับ<br>อุตสาหกรรม |                           | 1 ดันแบบ                    | รูปแบบกา<br>ชาญฉลาเ<br>เที่ยวในเร<br>พื้นที่ภาด | รพัฒนาระบบขนส่งที่<br>ดเพื่อสนับสนุนการท่อง<br>มดพัฒนาการท่องเที่ยว<br>ตะวันออก | 2564                  | 50                                | 50                            | - จำนวน; เอกสารแสดงระดับ TRL เช่น 1) คำสำคัญ (แสดงความสอดคล้องของคำสำคัญกับ<br>) 2) ความใหม่ โดยอังเชป พร้อมแบบฐป และ/เห็อแบบ 3) ความสอดคล้องของผลเลดิกับ<br>ความต่องการของกลุ่ม เป้าหมาย หรือผู้นำไปใช้ประโยชน; ความหร้อมของเทคโนโลยีสู<br>สุดสาหการณ (Technology Readiness Level: TRL) ทั้งตอนเริ่มต่น (Proposel) และตอนปีต<br>โครงการ |             |                | *  |
|       |                                              |                           | 8                           | งถมถิต                                          | ต์นแบบคลิตภัณฑ์                                                                 |                       |                                   |                               |                                                                                                    |             |                |    |
|       |                                              |                           | нан                         | ໂດຍ່ວຍ                                          | ระสับอุดสาหกรรม                                                                 |                       |                                   |                               |                                                                                                    |             |                |    |
|       |                                              | ĩ                         | โำหนักผลผล่                 | ຈື່ຫຍ່อຍ                                        | ระสับ TRL ເຈັ້ນຕັ້ນ (Begin)                                                     |                       |                                   |                               |                                                                                                    |             |                |    |
|       |                                              |                           |                             |                                                 | 1. Basic principles obser                                                       | ved and reported      | d .                               |                               |                                                                                                    | -           |                |    |
|       |                                              |                           |                             |                                                 | ระสม TRL ที่เกิดขึ้นจริง (S                                                     | ubmit)                |                                   |                               |                                                                                                    | -           |                |    |
|       |                                              |                           |                             |                                                 | 2. Concept and/or applic                                                        | ation formulated      |                                   |                               |                                                                                                    | -           |                |    |
|       |                                              |                           | จำนว                        | นน่าส่ง                                         | 1                                                                               |                       |                                   |                               |                                                                                                    |             |                |    |
|       |                                              |                           | и                           | ผ่วยนับ                                         | สำหรุงบน                                                                        |                       |                                   |                               |                                                                                                    | -           |                |    |
|       |                                              |                           | ปีพี่น่าส่งค                | าลผลิต                                          | 2564                                                                            |                       |                                   |                               |                                                                                                    |             | li             |    |
|       | -9                                           | 6ดวามก้าว                 | หน้าการดำเ                  | นินงาน                                          | 50                                                                              |                       |                                   |                               |                                                                                                    |             |                |    |
|       |                                              | จำนวนผ                    | ดผลิตที่เกิด                | ขึ้นจริง                                        | 50                                                                              |                       |                                   |                               |                                                                                                    |             |                |    |
|       |                                              |                           | 19.00                       | 010324                                          |                                                                                 |                       |                                   |                               |                                                                                                    |             |                |    |
|       |                                              |                           | e nord                      | tari in                                         |                                                                                 |                       |                                   |                               |                                                                                                    |             |                |    |
|       |                                              |                           |                             |                                                 |                                                                                 |                       |                                   |                               |                                                                                                    |             | le             |    |
|       |                                              |                           |                             |                                                 |                                                                                 | ชื่อไฟ                | ล์                                |                               | ประเภทเอกสาร                                                                                                    |             |                |    |
|       |                                              |                           |                             |                                                 |                                                                                 |                       |                                   |                               | - ไม่มีข้อมูลไฟล์เอกสาร -                                                                                                    |             |                |    |
|       | _                                            |                           | 1.                          | สภาคา                                           | No file selected                                                                | ÷                     |                                   |                               |                                                                                                    |             |                |    |

#### <u>กรณีไม่สามารถปิดโครงการในระบบได้</u>

(ขอความกรุณาอ่านก่อนติดต่อเจ้าหน้าที่นะคะ)

#### <u>ตัวอย่างที่ 1</u> ระบบแจ้งว่า "ไม่มีวิธีการดำเนินงานวิจัย"

- คลิกที่เมนู "โครงการที่ได้รับจัดสรร"
- ค้นหาโครงการที่ต้องการ
- คลิกที่เมนู "รายงานผลการดำเนินงาน"
- คลิกที่เมนู "รายละเอียดโครงการ"

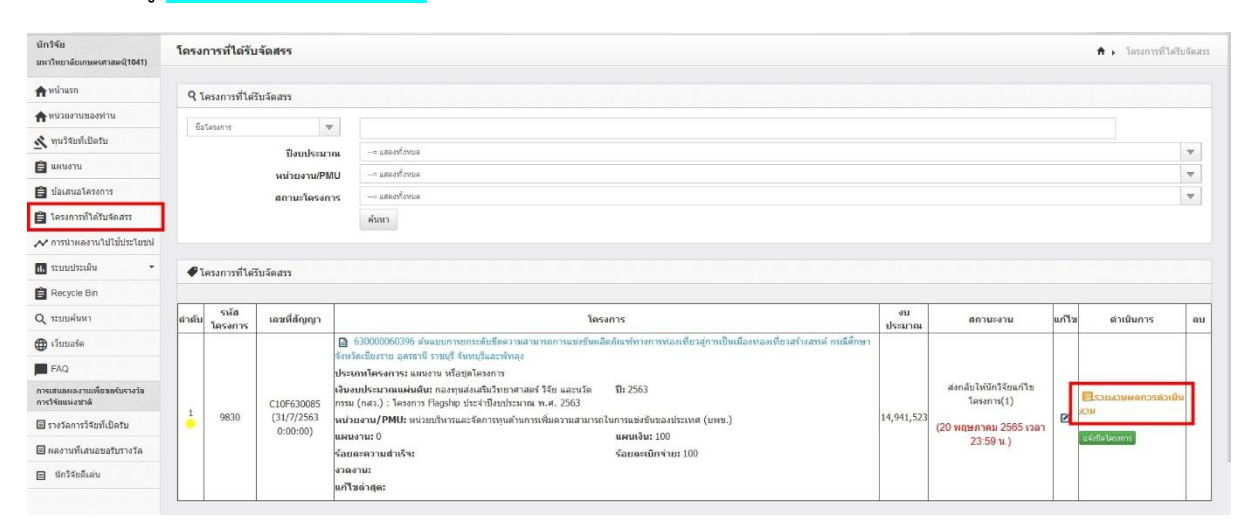

- กรอกข้อมูลให้ครบถ้วน และกดบันทึก

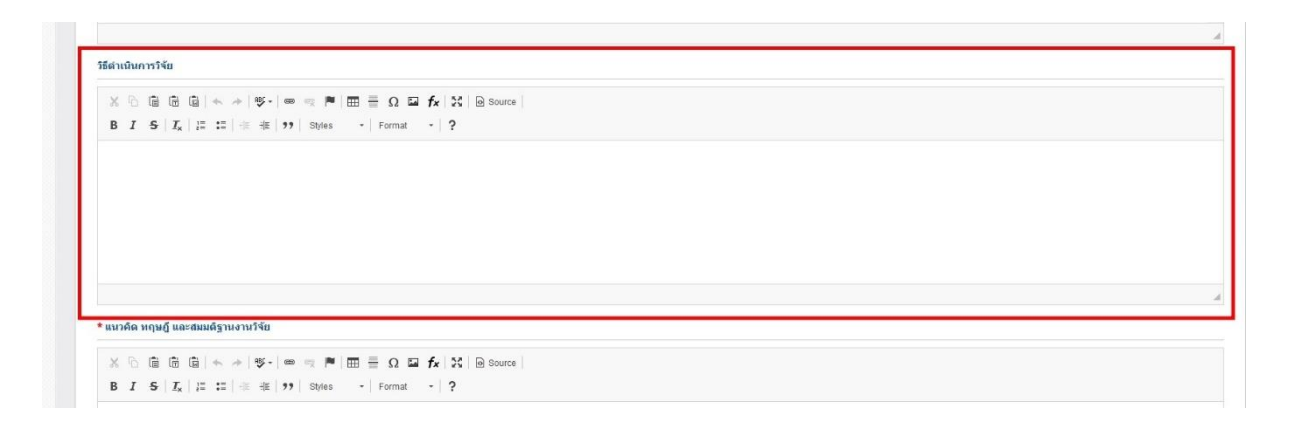

### <u>ตัวอย่างที่ 2</u> ระบบแจ้งว่า "ไม่มีบทคัดย่อ"

- คลิกที่เมนู "โครงการที่ได้รับจัดสรร"
  ค้นหาโครงการที่ต้องการ
- คลิกที่เมนู "รายงานผลการดำเนินงาน"
- คลิกที่เมนู "รายละเอียดโครงการ"

| นักวิจัย<br>มหาวิทยาลัยเกษตรศาสตร์(1041)         | โครง  | การที่ได้รับ    | จัดสรร                  |                                                                                                    |              |                                      |       | 🕈 🕨 โดรงการที่ได้รับ | บจัดสรร |
|--------------------------------------------------|-------|-----------------|-------------------------|----------------------------------------------------------------------------------------------------|--------------|--------------------------------------|-------|----------------------|---------|
| 🕇 หน้าแรก                                        | 9     | โครงการที่ได้รั | ับจัดสรร                |                                                                                                    |              |                                      |       |                      |         |
| A หน่วยงานของท่าน                                | 4     | Tasses          |                         |                                                                                                    |              |                                      |       |                      |         |
| 🛃 ทุนวิจัยที่เปิดรับ                             |       |                 | *Lunderen               | II304 <sup>4</sup> MHD                                                                                                    |              |                                      |       |                      | -       |
| 📋 แหนงาน                                         |       |                 | บงบบระมา<br>หน่วยงวน/PM | 01 usery/jyuse                                                                                                    |              |                                      |       |                      | *       |
| 曽 ปอเสนอโครงการ                                  |       |                 | สถานะโครงก              | าร แสลงทั้งทแต                                                                                                    |              |                                      |       |                      | v       |
| 😫 โครงการที่ได้รับจัดสรร                         | 1     |                 |                         | ศัมหา                                                                                                    |              |                                      |       |                      |         |
| 💉 การนำผลงานไปไข้ประโยชน์                        |       |                 |                         |                                                                                                    |              |                                      |       |                      |         |
| ฟ. ระบบประเมิน 👻                                 |       | โครงการที่ได้ริ | ับจัดสรร                |                                                                                                    |              |                                      |       |                      |         |
| 😫 Recycle Bin                                    |       |                 |                         |                                                                                                    |              |                                      |       |                      |         |
| Q ระบบค้นหา                                      | สำดับ | รหัส<br>โครงการ | เลขที่สัญญา             | โครงการ                                                                                                    | งบ<br>ประมาณ | สถานะงาน                             | แก้ไข | ดำเนินการ            | ຄນ      |
| 🕀 เว็บบอร์ด                                      |       |                 |                         | 630000060396 ดันแบบการยกระดับชีดดวามสามารถการแข่งขัมผลิตภัณฑ์ทางการท่องเที่ยวสู่การเป็นเมืองท่องเพี่ยวสร้างสรรค์ กรณีศึกษา<br>มีสามารถอาการที่ สามารถ สามารถอาการแข่งขัมผลิตภัณฑ์ทางการท่องเที่ยวสู่การเป็นเมืองท่องเพี่ยวสร้างสรรค์ กรณีศึกษา |              |                                      |       |                      |         |
| FAQ                                              |       |                 |                         | จงหวดเอองราย อุตรธาน ราชบุร จนทรบุณแสรพทดุง<br>ประเภทโครงการ: แตนงาน หรือปุตโครงการ                                                                                                    |              |                                      |       |                      |         |
| การเสนลผลงานเพื่อขอรับรางวัล<br>การวิจัยแห่งชาต์ |       |                 | C10F630085              | เงินอยประมาณแผ่นดีนะ กองทุนส่งเสริมวิทยาศาสตร์ วิจัย และนวัด มี: 2563<br>กรรม (กสว.) : โครงการ Flagship ประจำปังบประมาณ พ.ศ. 2563                                                                                                    |              | สงกลับให้นักวิจัยแก้ไข<br>โครงการ(1) |       | ประชุมสาย<br>สาย     |         |
| 🗐 รางวัลการวิจัยที่เปิดรับ                       | 1     | 9830            | (31/7/2563 0:00:00)     | หน่วยงาน/PMU: หน่วยบริหารและจัดการทุนด้านการเพิ่มดวามสามารถในการแข่งขันของประเทศ (บพข.)                                                                                                    | 14,941,523   | (20 พฤษภาคม 2565 เวลา                | 2     | - Citi               | -       |
| 🗏 ผลงานที่เสนอขอรับรางวัล                        |       |                 |                         | แผนงาน: 0 แผนเงิน: 100<br>ร้อยละความสำเร็จ: ร้อยละเบิกจ่าย: 100                                                                                                    |              | 23:59 u.)                            |       | นจังปิดโครงการ       |         |
| 🖹 นักวิจัยดีเด่น                                 |       |                 |                         | งวลงาน:<br>หก้ไขต่าสุด:                                                                                                    |              |                                      |       |                      |         |

- กรอกข้อมูลให้ครบถ้วน และกดบันทึก

| ×      | บทคดขอ(ภาษา เทย).par                                                                                                    |                | เพลบทคดขอ/สรุบผลการดาเนนงาน     | ~ |
|--------|----------------------------------------------------------------------------------------------------|----------------|---------------------------------|---|
| ×      | Abstract.pdf                                                                                                    |                | ไฟล์บทคัดย่อ/สรุปผลการดำเนินงาน | R |
| ื่0ิบท | คัดย่อ/สรุปผลการดำเนินงาน <mark>2</mark> .                                                                                                |                |                                 |   |
| บทคั   | เย่อภาษาไทย/สรุปผลการดำเนินงาน<br>ภาษาไทย<br>(Abstract - Thai)<br>ดย่อภาษาอังกฤษ/สรุปผลการดำเนิน<br>งานภาษาอังกฤษ<br>(Abstract - English) |                |                                 |   |
|        |                                                                                                    | บันทึกบทคัดย่อ |                                 |   |

## <u>ตัวอย่างที่ 3</u> ระบบแจ้งว่า "ไม่มีรายงานผลผลิต (Output) เมื่อสิ้นสุด โครงการ หรือไม่มีผลผลิตที่เกิดขึ้นจริง"

- คลิกที่เมนู "โครงการที่ได้รับจัดสรร"
- ค้นหาโครงการที่ต้องการ
- คลิกที่เมนู "รายงานผลการดำเนินงาน"
- คลิกที่เมนู "ผลการดำเนินงาน"
- คลิกที่ดินสอ <mark>"แก้ไข"</mark> แล้วแนบไฟล์ผลผลิต

| แก้ไข | ผลผลิต                                                                                                    | น้ำหนัก<br>ผลผลิต<br>ย่อย | จำนวนนำ<br>ส่ง/หน่วย<br>นับ | รายละเอียดผลผลิด                                                                                                    | ปีที่นำส่งผล<br>ผลิต | %ดวาม<br>ก้าวหน้า<br>การ<br>ดำเนิน<br>งาน | ผล<br>ผลิต<br>ที่<br>เกิด<br>ชื้น<br>จริง | หลักฐาน/เอกสารประกอง                                                                                                    | ไฟล์<br>แนบ | เชิง<br>คุณภาพ | ຄນ |
|-------|----------------------------------------------------------------------------------------------------|---------------------------|-----------------------------|----------------------------------------------------------------------------------------------------|----------------------|-------------------------------------------|-------------------------------------------|----------------------------------------------------------------------------------------------------|-------------|----------------|----|
| 1     | <ol> <li>คันแบบผลิตภัณฑ์<br/>หรือ<br/>เทคโนโลยี/กระบวน<br/>การใหม่ หรือ นวัด<br/>กรรมหางสังคม</li> <li>4.2 ดันแบบ<br/>ผลิตภัณฑ์<br/>(Prototype) ระดับภาค<br/>สนาม</li> </ol> |                           | ດັນແນນ                      | <ol> <li>แหล่งท่องเที่ยวเขียงรายสายตะวันออก<br/>จังหวัดเขียงราย 2. เส้นทางท่องเที่ยวเมือง<br/>เก่าเขียงแสนพลัส จังหวัดเขียงราย 3. เส้น<br/>ทางการท่องเที่ยวเชิงอาหารท่องถิ่น – วัดดู<br/>ดับจากดอกไม้ จังหวัดอุตรธาปี 4. งาน<br/>หัดถกรรมพื้นบ้าน – ผ้าหมี่ยิด จังหวัดอุตรา<br/>ปี 5. สวนเกษตรอินทรียัจันทนุรี 7. ดลาดเก่าเจ็ด<br/>เสมียน จังหวัดจับหรืยจันทนุรี 7. ดลาดเก่าเจ็ด<br/>เสมียน จังหวัดรายบุรี 8. เส้นางอาหาร<br/>ชาติพันธุ์ อำเภอโพธาราม 4 ชาติพันธุ์ 9.<br/>แหล่งที่พักส่งเสริมการเรียนรูวิถีชีวิถชาว<br/>พักลุง 10. กิจกรรมการเรียนรูวิถีชีวิถชาว<br/>พักลุง จังหวัดพัทลุง 11. ดูมีอรูปแบบการ<br/>ยกระดื่มชิดความสามารถการแข่งข้านวัด<br/>กรายเร็ดกังเหรือง.</li> </ol> |                      |                                           |                                           | - TRL ดอนเริ่มดัน และปิด<br>โครงการ - เอกสารแสดง<br>ระดับ TRL เช่น 1) ค่า<br>ล่าคัญ (แสดงความสอด<br>คล้องของค่าส่าคัญกัน)<br>2) ค่าอธิมายของ<br>เทคโนโลยีที่เกิดขึ้นจาก<br>โครงการ โดยสังเรนไพร้อม<br>แนบรูป และ/หรือแบบ 3)<br>ความสอดคล้องของผล<br>ผลิตกับความต่องการของ<br>กลุ่ม เป้าหมายหรือผู้น่าไป<br>ใช้ประโยชน์ | 1.          | 10             | ×  |

# <u>ตัวอย่างที่ 4</u> ระบบแจ้งว่า "Query timeout expired" / "Object reference not set to an instance of an object"

 กรณีนี้นักวิจัยจะสามารถเพิ่มข้อมูลได้ แต่ไม่สามารถกดบันทึกข้อมูลได้ เนื่องจากเป็นปัญหาเกี่ยวกับ การ coding ของระบบ ดังนั้นขอให้นักวิจัย capture ภาพหน้าจอ พร้อมแนบลิ้งค์หน้าที่มีปัญหา ส่งมายัง อีเมล์เจ้าหน้าที่ บพข. เพื่อประสานงานแก้ไขกับทาง วช. ต่อไปค่ะ

|                | กรุณาลองใน              | เมอกครั้ง         |
|----------------|-------------------------|-------------------|
| iery timeout e | xpired                  |                   |
| กรุณาส         | ลองใหม่อีกครั้ง หรือ    | แจ้งปัญหาการใช้งา |
|                | ได้ที่เบอร์ 02 561 2445 | ต่อ 607 และ 611   |
|                | หรอ E-mail : nriis      | @nrct.go.th       |

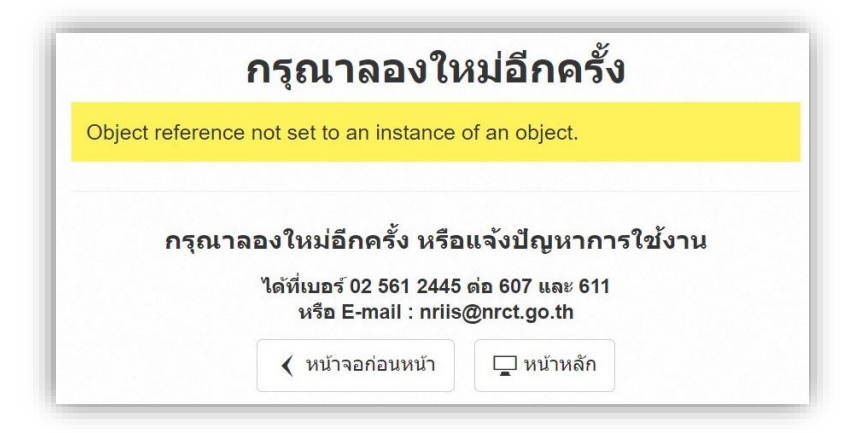

\*ทั้งนี้ ท่านสามารถศึกษารายละเอียดเพิ่มเติมได้จากคู่มือการใช้งานระบบข้อมูลสารสนเทศวิจัยและนวัตกรรมแห่งชาติ (NRIIS) การรายงานผลการดำเนินงานและปิดโครงการ สำหรับนักวิจัย ได้ในเว็บไซต์ของ วช.